## HIV-virus i retslokalet

Af: Kresten Cæsar Torp, Aalborghus Gymnasium Materialet inddrager dele af: Regassa, Laura; Naowarra Cheeptham og Michèle Shuster: Murder by HIV?, NSTA, Link: <u>Murder by HIV? Grades 9-12 Edition | NSTA</u>

#### Retssagen

I 1995 blev en lidt speciel sag indbragt for retten i Louisiana, USA. Som en del af bevisførelsen valgte man at anvende en fylogenetisk analyse af HIV-virus fra offeret.

Sommeren før, i juli 1994, havde offeret, en sygeplejerske, afbrudt et forhold til sin kæreste, en læge. 4. august mødte han imidlertid op på hendes adresse, og gav hende en indsprøjtning med vitamin B-12 mod hendes vilje. Han havde også tidligere givet hende indsprøjtninger med vitamin B-12, men denne gang var indsprøjtningen meget smertefuld.

I januar 1995 blev hun testet positiv for HIV, og hun anklagede sin tidligere kæreste for at have inficeret hende med HIV med sprøjten i august. Han blev anklaget for uagtsomt manddrab.

Offeret var bloddonor, og var i den forbindelse testet negativ for HIV adskillige gange, senest i april 1994. Hun var om sygeplejerske en enkelt gang kommet i berøring med slim fra en AIDS-patient, men var efterfølgende testet negativ for HIV. Hun havde haft sex med i alt 7 mænd, som alle blev testet negative for HIV.

Det viste sig, at en af ekskærestens patienter, der havde AIDS, havde fået taget en blodprøve lige inden 4. august 1994, men prøven var ikke blevet sendt videre til kontrol. De tilhørende papirer var ikke udfyldt korrekt, og politiet fandt dem i en kasse med journaler fra 1982 i et depot.

## Hvordan matcher man HIV-sekvenser?

Hvordan bestemmer man, om offerets HIV-virus stammer fra patienten, der fik taget blodprøven? Der er flere overvejelser:

- HIV's genom består af RNA, som først skal oversættes til DNA, før det kan sekventeres.
- RNA muterer hurtigere end DNA. Virus fra en patient vil derfor afvige lidt fra hinanden.

Man anvender følgende procedure:

- 1. RNA fra HIV-virus oprenses fra personen.
- 2. RNA oversættes til DNA. Det sker ved en tilbagetranskription, vha. enzymet Revers Transkripase
- 3. DNA sekventeres.

Herefter undersøges om virus-DNA fra offeret matcher virus-DNA fra patienten. Denne sammenligning skal dog tage højde for at der er sket mutationer. Derfor sammenlignes den med virus-DNA fra andre HIV-smittede i området.

4. Sammenligningen foretages ved at lave alignment af DNA-sekvenserne og ved hjælp af deres genetiske afstand opstille et fylogenetisk træ.

#### Opgaver

- Forklar, principperne i hvordan man kan foretage procedure 1-3. Anvend dine bøger. Det vil flere af processerne givetvis være beskrevet.
- Udarbejd det fylogenetiske træ for sagen. Du skal følge fremgangsmåden nedenfor.
- Beskriv det fylogenetiske træ du får ud.
- Forklar, om træet underbygger, at offerets virus stammer fra patientens blodprøve.
- Sammenlign resultaterne fra den retsgenetiske test og de øvrige oplysninger i sagen. Diskuter, om I tænker, at sagen endte med en domfældelse af kæresten.

## Udarbejdelse af fylogenetisk træ

Første skridt er at finde de sekvenser som skal sammenlignes. Dem samler man i en fil, en form for bibliotek. De skal have et format, som kan genkendes af programmet, når de skal sammenlignes. Selve sammenligningen kaldes et alignment, og man kan ud fra det konstruere et fylogentisk træ. Her gør vi det i programmet UGENE.

#### Oprettelse af bibliotek

- 1. Gå ind på NCBI's database Genbank. Link: <u>National Center for Biotechnology Information</u> (<u>nih.gov</u>)
- 2. Vælg "Nucleotide" i menuen til højre.

| 🗖 📔 Bioinformatik - Sysbio.dk           | × National Center for Biotech             | nnolog x +                                           |                                                     |                                               | - 0            | ×            |
|-----------------------------------------|-------------------------------------------|------------------------------------------------------|-----------------------------------------------------|-----------------------------------------------|----------------|--------------|
| ← C 🙃 https://www.                      | .ncbi.nlm.nih.gov                         |                                                      |                                                     | A 🔂 🗋 🗘 🖄                                     | È É            |              |
| An official website of the Unite        | d States government Here's how you know ~ | /                                                    |                                                     |                                               |                | ٩            |
|                                         | Library of Medicine                       |                                                      |                                                     | Log in                                        |                | +,           |
| All Da                                  | tabases V                                 |                                                      |                                                     | Search                                        |                | <u>o</u>     |
| NCBI Home                               | Welcome to NCBI                           |                                                      |                                                     | Popular Resources                             | - 1            | +            |
| Resource List (A-Z)                     | The National Center for Biotechnold       | nov Information advances science and                 | t health by providing access to                     | PubMed                                        |                |              |
| All Resources                           | biomedical and genomic information        | n.                                                   | a nouter by promany access to                       | Bookshelf                                     |                |              |
| Chemicals & Bioassays                   | About the NCBI   Mission   Organ          | ization   NCBI News & Blog                           |                                                     | PubMed Central                                |                |              |
| Data & Software                         |                                           |                                                      |                                                     | BLAST                                         |                |              |
| DNA & RNA                               | Submit                                    | Download                                             | Learn                                               | Nucleotide                                    |                |              |
| Domains & Structures                    | Deposit data or manuscripts               | Transfer NCBI data to your                           | Find help documents, attend a                       | Genome                                        |                |              |
| Genes & Expression                      | into NCBI databases                       | computer                                             | class or watch a tutorial                           | SNP                                           | - 11           |              |
| Genetics & Medicine                     |                                           | _                                                    | 4                                                   | Gene                                          | - 11           |              |
| Genomes & Maps                          |                                           |                                                      |                                                     | Protein                                       |                |              |
| Homology                                | T                                         |                                                      |                                                     | PubChem                                       | - 11           |              |
| Literature                              |                                           |                                                      |                                                     |                                               | - 11           |              |
| Proteins                                |                                           |                                                      |                                                     | NCBI News & Blog                              |                |              |
| Sequence Analysis                       | Develop                                   | Analyza                                              | Desservels                                          | New annotations in RefSeq!                    |                | €            |
| Taxonomy                                |                                           | Analyze                                              | Kesearch                                            | 14 Feb 2<br>In December and January, the NCBI | )23            | ŝ            |
| ttps://www.ncbi.nlm.nih.gov/nucleotide/ | libraries to build applications           | Identity an NCBI tool for your<br>data analysis task | Explore NCBI research and<br>collaborative projects | Eukaryotic Genome Annotation                  |                | بېن<br>دېن   |
|                                         | Q Søg                                     | ) 💷 💿 💼 💽 📑                                          | 🚬 💶 🗿 🐖 🔼                                           | 🔬 🔨 🔌 dan 🛜 🕼 🗉                               | 17<br>16-02-20 | :38<br>)23 ④ |

- 3. Find den sekvens, vi vil sammenligne med de øvrige. Det gør man vha. en accession number, dvs. et ID, som sekvensen har i databasen. Kopier Accession Number: **AY156807**.
- 4. Indsæt nummeret i søgefeltet.

| 🔲 📔 Bioinformatik - Sysbio.dk 🗙 🌗 Home - Nucleo                            | tide - NCBI × +                                                                                                    |                                                                                                    | -                   | ٥                 | ×   |
|----------------------------------------------------------------------------|----------------------------------------------------------------------------------------------------|----------------------------------------------------------------------------------------------------|---------------------|-------------------|-----|
| ← C 🗇 https://www.ncbi.nlm.nih.gov/nucleotide/                             |                                                                                                    | A to 3 1                                                                                              | ^= €                |                   |     |
| An official website of the United States government Here's how             | you know.∽                                                                                                    |                                                                                                    |                     | -                 | ۹   |
| NIH National Library of Media<br>National Center for Biotechnology Informa | cine<br><sup>tion</sup>                                                                                                    |                                                                                                    | Log in              |                   | +   |
| Nucleotide Nucleotide AY156807<br>Advanced                                 |                                                                                                    | Search                                                                                                | Help                |                   | 0   |
| ACCCAGCACATTATT<br>TGTAGCTTACCACACCGCT<br>GGTTTGCTA                        | Nucleotide<br>The Nucleotide database is a collection of sequences from<br>PDB. Genome, gene and transcript sequence data provide | several sources, including GenBank, RefSeq, TPA a the foundation for biomedical research and discover | ınd<br>'y.          |                   | I   |
| Using Nucleotide                                                           | Nucleotide Tools                                                                                                    | Other Resources                                                                                       |                     |                   |     |
| Quick Start Guide                                                          | Submit to GenBank                                                                                                    | GenBank Home                                                                                          |                     |                   |     |
| FAQ                                                                        | LinkOut                                                                                                    | RefSeq Home                                                                                           |                     |                   |     |
| Help                                                                       | E-Utilities                                                                                                    | Gene Home                                                                                             |                     |                   |     |
| GenBank FTP                                                                | BLAST                                                                                                    | SRA Home                                                                                              |                     |                   |     |
| RefSeq FTP                                                                 | Batch Entrez                                                                                                    | INSDC                                                                                                 |                     |                   | ст) |
|                                                                            |                                                                                                    |                                                                                                    |                     |                   | لت  |
|                                                                            |                                                                                                    |                                                                                                    |                     | -                 | ŝ   |
| • •                                                                        | 2 Søg 🔎 🔎 🚖 💽 🗐 🛤                                                                                                    | 🜍 🐖 📙 🤬 🛛 🗠 dan ጽ                                                                                     | ¢)) ∎ <sub>16</sub> | 17:47<br>-02-2023 | 4   |

#### Tryk "Search".

| □   Bioinformatik - Sysbio.dk x III HIV-1 clone V2.MIC.RT from USA x +                                                                                                    |                                                                                    | -                      | ٥                 | × |
|----------------------------------------------------------------------------------------------------|------------------------------------------------------------------------------------|------------------------|-------------------|---|
| ← C  chttps://www.ncbi.nlm.nih.gov/nuccore/AY156807                                                                                                    | A to 3                                                                             | €= 🕀                   |                   |   |
| An official website of the United States government Here's how you know.                                                                                                    |                                                                                    |                        | ^                 | Q |
| NIH National Library of Medicine                                                                                                    |                                                                                    | Log in                 |                   | + |
|                                                                                                    |                                                                                    |                        |                   | 0 |
| Nucleotide Nucleotide                                                                                                    | Search                                                                             |                        |                   | 0 |
| Advanced                                                                                                    |                                                                                    | Неір                   | -                 | + |
| GenBank + Send to: +                                                                                                    | Change region shown                                                                |                        | 12                |   |
| HIV-1 clone V2.MIC.RT from USA reverse transcriptase (pol) gene, partial cds<br>GenBank: AY156807.1<br>FASTA Graphics PopSet                                                                                                    | Customize view                                                                     | ٣                      | L                 |   |
| <u>Go to:</u> 🕑                                                                                                    | Analyze this sequence<br>Run BLAST                                                 |                        |                   |   |
| LOCUS AY156807 805 bp DNA linear VRL 22-OCT-2002                                                                                                    | Pick Primers                                                                       |                        |                   |   |
| DEFINITION HIV-I CIONE VZ.MIC.KI From USA reverse transcriptase (poi) gene,<br>partial cds.                                                                                                    | Highlight Sequence Features                                                        |                        |                   |   |
| ACCESSION AY156807<br>VERSION AY156807.1                                                                                                    | Find in this Sequence                                                              |                        |                   |   |
| <ul> <li>KEYWORDS .</li> <li>SOURCE Human immunodeficiency virus 1 (HIV-1)</li> <li>ORGANISM <u>Human immunodeficiency virus 1</u></li> <li>Viruses; Riboviria; Pararnavinae; Artverviricota; Revtraviricetes;</li> <li>Ortervirales; Retroviriae; Orthoretrovirinae; Lentivirus.</li> <li>REFERENCE 1 (bases 1 to 805)</li> </ul> | Retrovirus Resource<br>Retrieve, view, and download retr<br>and protein sequences. | oviral genomic         |                   | Ð |
| AUTHORS Metzker, M. L., Mindell, D. P., Liu, X. M., Ptak, R.G., Gibbs, R.A. and                                                                                                    |                                                                                    |                        |                   | ÷ |
| C III C Sog III C C III C C III C C III C C III C C III C C III C C III C C III C C III C C C III C C C C C C C C C C C C C C C C C C C C                                                                                                    | Related information                                                                | ି କ କ) 🕞 <sub>16</sub> | 17:49<br>-02-2023 | 4 |

Nu får du en række oplysninger frem om sekvensen. Du skal imidlertid bruge selve DNA-sekvensen og du skal have den i et filformat, som programmet kan anvende senere. Filformatet er FASTA, som du finder lige under overskriften.

5. Tryk på FASTA.

| Biginformatik - Suchig dk     V     HIV-1 close V2 MIC RT from US / V                                                                                              | _                                               | a                | ×               |
|----------------------------------------------------------------------------------------------------|-------------------------------------------------|------------------|-----------------|
|                                                                                                    |                                                 |                  |                 |
| C O nttps://www.ncbi.nim.nin.gov/nuccore/Ar156607.17report=lasta                                                                                                   | A. 70 E 72 / 7= /A                              |                  |                 |
| An official website of the United States government Here's how you know.                                                                                           |                                                 | Î                | ٩               |
|                                                                                                    | Log in                                          |                  | 4               |
|                                                                                                    |                                                 |                  | 0               |
| Nucleotide v                                                                                                    | Search                                          |                  | <b>.</b>        |
| Advanced                                                                                                    | Help                                            |                  |                 |
|                                                                                                    |                                                 | 111              | +               |
| FASIA - Send to: -                                                                                                    | Change region shown                             |                  |                 |
| HIV-1 clone V2.MIC.RT from USA reverse transcriptase (pol) gene, partial cds<br>GenBank: AY156807.1<br>GenBank Graphics PooSet                                     | Customize view                                  | Ľ                |                 |
| >AY156807.1 HIV-1 clone V2.MIC.RT from USA reverse transcriptase (pol) gene, partial cds<br>GTAGGACCTACACCTGTCAACATAATTGGAAGAAATCTGTTGACTCAGATTGGTTGCACTTTGAATTTTC | Analyze this sequence                           |                  |                 |
| CCATAAGTCCTATTGAAACTGTACCAGTAAAATTAAAGCCAGGAATGGATGG                                                                                                    | Pick Primers                                    |                  |                 |
| TCAAAAATTGGGCCTGAAAATCCATACAATACTCCAGTATTTGCCATAAAGAAAAAAACAGTACTAGAT<br>GGAGAAAATTGGACATTGAGAAACTCAATACTCAAGGACTGAGGACTCAGGAACTGAGGAACTGAGGAAT                    | Highlight Sequence Features                     |                  |                 |
| ACCACATCCTGCAGGGTTAAAAAAAAAAACACAGTGCTGGATGTGGGTGATGCATATTTTCA                                                                                                    |                                                 |                  |                 |
| GTTCCCTTAGATAAAGAGTTCAGGAAGTATACTGCATTTACCTAGCATACCTAGTATAAACAATGAGACACCAG<br>AGATTAGATATCAGTACAATGTGCTTCCACAGGGATGGAAAAGGATCACCAGCAATATTCCAAAGTAGCAT              | Retrovirus Resource                             |                  |                 |
| GACAAAAATCTTAGAAGCCTTTTAGAAAACAAAAATCCAGACATAGTTATCTATC                                                                                                    | Retrieve, view, and download retroviral genomic |                  |                 |
| AGTGGGGATTTTTCACACCAGACGAAAAAACACCAGAAAGAA                                                                                                    | and protein sequences.                          |                  | F               |
|                                                                                                    | Poloted information                             |                  | Ľ.              |
|                                                                                                    | Protein                                         | -                | ŝ               |
| 🕞 📲 🔍 Q. Sarg 🖉 📾 🙋 🗰 📮 💆 🧔 🖷                                                                                                    | <mark>人</mark> 🦣 へ 🔌 DAN 奈 如) 🖸 <sub>16-</sub>  | 17:51<br>02-2023 | 1<br>3 <b>4</b> |

Første del indeholder en række oplysninger om sekvensen. Dem vender vi lige med...

Marker kun selve DNA-sekvensen (GTAG......GTGC) og kopier den.

Gå tilbage til Genbanks hovedside.

Vælg BLAST (lige under "Nucleotide")

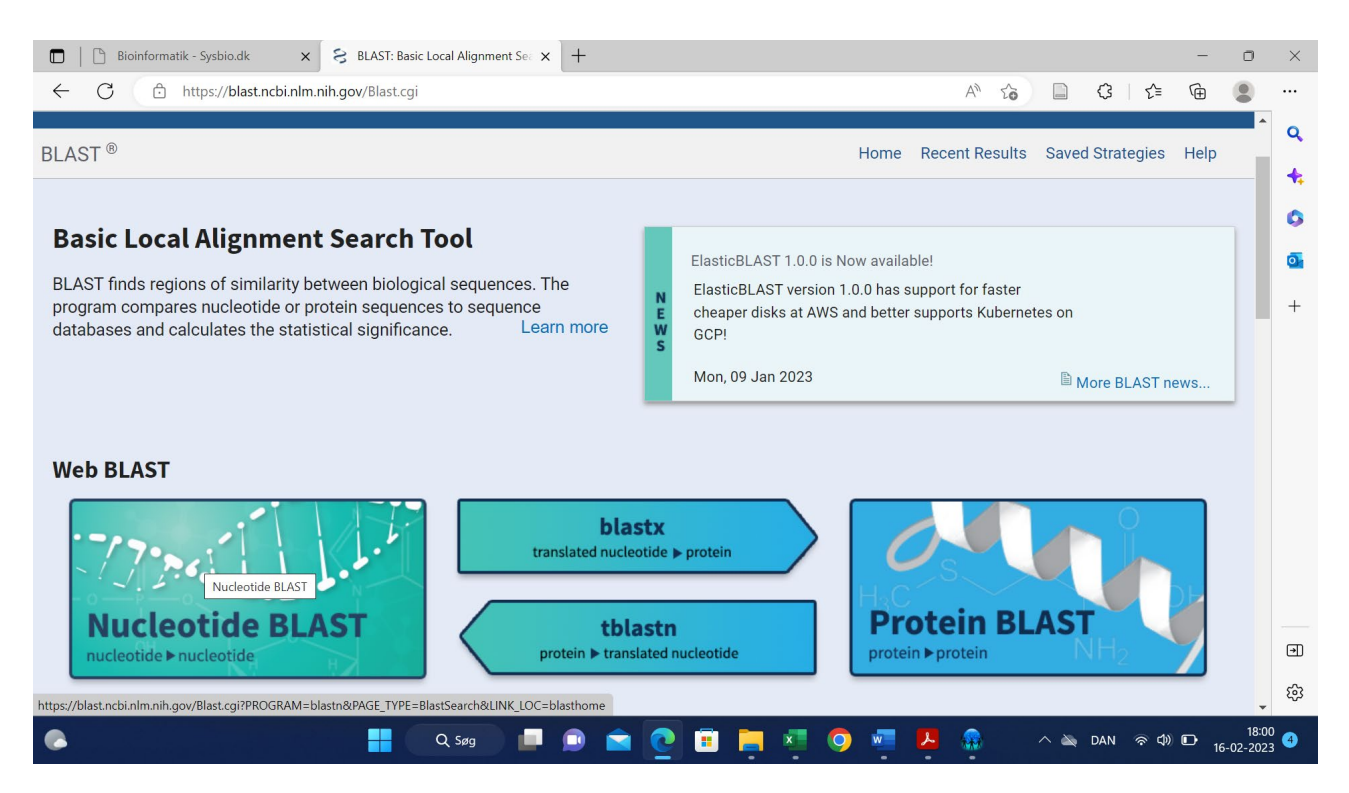

BLAST er et program som anvendes til at søge sekvenser i databasen, som ligner den sekvens, man indtaster (Query).

6. Tryk på Nucleotide BLAST.

#### 7. Indsæt sekvensen fra før.

| 🗖   🗋 Bioinformatik          | - Sysbio.dk 🗙 😣 Nucleotide BLAST: Search nucleo 🗙 🕂                                                                                                    | -      | 0                | ×                    |
|------------------------------|----------------------------------------------------------------------------------------------------|--------|------------------|----------------------|
| ← C ♠ h                      | ttps://blast.ncbi.nlm.nih.gov/Blast.cgi?PROGRAM=blastn&PAGE_TYPE=BlastSearch&LINK_LOC=blasthome 🗛 🏠 📄 🔇 🛛 🏠                                                       | Ē      |                  |                      |
| blastn blas                  | standard Nucleonde BLAST                                                                                                    |        | ^                | ٩                    |
|                              | BLASTN programs search nucleotide databases using a nucleotide query. more Reset page                                                                             |        |                  | 4                    |
| Enter Query S                | Bookmark                                                                                                    |        |                  | 0                    |
| Enter accession no           | umber(s), gi(s), or FASTA sequence(s) ? Clear Query subrange ?                                                                                                    |        |                  | 0                    |
| CGTTGGATGGGTTA               |                                                                                                    |        |                  | +                    |
| Or, upload file<br>Job Title | Vælg fil Der er ingen fil valgt                                                                                                    |        |                  |                      |
| Align two or more            | Enter a descriptive title for your BLAST search 😯                                                                                                    |        |                  |                      |
| Choose Searc                 | h Set                                                                                                    |        |                  |                      |
| Database                     | Standard databases (nr etc.): O rRNA/ITS databases O Genomic + transcript databases O Betacoronavirus                                                             |        |                  |                      |
| Organism<br>Optional         | Enter organism name or id-completions will be suggested exclude Add organism<br>Enter organism common name, binomial, or tax id. Only 20 top taxa will be shown ? |        |                  |                      |
| Exclude<br>Optional          | Models (XM/XP) Uncultured/environmental sample sequences                                                                                                    |        |                  |                      |
| Limit to<br>Optional         | Sequences from type material                                                                                                    |        |                  | Ð                    |
| Entrez Query<br>Optional     | You Tube Create custom database                                                                                                    |        | -                | - 63<br>-            |
| •                            | 👭 🔍 Q. Søg 🛛 💷 😰 💼 🔁 🦉 🦉 🦉 💆 🦛 🔨 🔌 DAN 👳 Q                                                                                                    | ) 🕞 16 | 18:0<br>5-02-202 | 15<br>23 <b>(</b> 4) |

- 8. Under "Choose Search Set" vælg: "Standard database" og "Nucleotide collection (nr/nt)".
- 9. Under "Program Selection": Vælg "Somewhat similar"

| 🔲 🛛 🕒 Bioinformati                               | k - Sysbio.dk x S Nucleotide BLAST: Search nucleo x +                                                                                                    |    |    |     |     |              | -    | 0                | ×               |
|--------------------------------------------------|----------------------------------------------------------------------------------------------------|----|----|-----|-----|--------------|------|------------------|-----------------|
| ← C ŀ                                            | https:// <b>blast.ncbi.nlm.nih.gov</b> /Blast.cgi?PROGRAM=blastn&PAGE_TYPE=BlastSearch&LINK_LOC=blasthome                                                                                              | A» | to |     | ¢   | £'≡          | Ē    |                  |                 |
| Job Title                                        | Enter a descriptive title for your BLAST search ?                                                                                                    |    |    |     |     |              |      | ^                | ٩               |
| Align two or mo                                  | ore sequences 💡                                                                                                    |    |    |     |     |              |      |                  | +               |
| Choose Sear                                      | ch Set                                                                                                    |    |    |     |     |              |      |                  | 0               |
| Database                                         | Standard databases (nr etc.): O rRNA/ITS databases O Genomic + transcript databases O Betacoronavirus     Nucleotide collection (nr/nt)     V                                                          |    |    |     |     |              |      |                  | 0               |
| Organism<br>Optional                             | Enter organism name or idcompletions will be suggested <b>Add organism</b>                                                                                                    |    |    |     |     |              |      |                  | +               |
| Exclude<br>Optional                              | Models (XM/XP) Uncultured/environmental sample sequences                                                                                                    |    |    |     |     |              |      |                  |                 |
| Limit to<br>Optional<br>Entrez Query<br>Optional | Sequences from type material You The Create custom database Enter an Entrez query to limit search ?                                                                                                    |    |    |     |     |              |      |                  |                 |
| Brogram Sale                                     | action                                                                                                    |    |    |     |     |              |      |                  |                 |
| Optimize for                                     | <ul> <li>Highly similar sequences (megablast)</li> <li>More dissimilar sequences (discontiguous megablast)</li> <li>Somewhat similar sequences (blastn)</li> <li>Choose a BLAST algorithm ♀</li> </ul> |    |    |     |     |              |      | ľ                |                 |
| BLAST                                            | Search database Nucleotide collection (nr/nt) using Blastn (Optimize for somewhat similar sequences)                                                                                                   |    |    |     |     |              |      |                  | Ð               |
| - Algorithm pa                                   |                                                                                                    |    |    |     |     |              |      |                  | 63              |
| •                                                | 💾 🔍 Q. Søg 📁 💷 🚔 🙋 🕫 🐂 🦉 🧔 🜌 🦊                                                                                                    |    |    | ~ 🔌 | DAN | ବ <b>ଦ</b> ) | D 16 | 18:00<br>-02-202 | 6<br>3 <b>4</b> |

- 10. Tryk: "BLAST". Det tager lidt tid af lave matchet i databasen. Husk at den indeholder flere mia. sekvenser.
- 11. Scroll lidt ned, om du finder en liste over de hits i databasen, som minder mest om den indtastede. Marker de første 8. De stammer fra retssagen:

- Klon V1 og Klon V2 er virusvarianter fra offeret (victim)
- Klonerne P1-P6 stammer fra patienten.
- o "MIC.RT." angiver metoden: Revers Transkriptase
- "(pol) gene" skyldes, at sekvensen kun er et udsnit af HIV-genomet, nemlig pol-genet.
- 12. Download filerne ved at trykke på "Download".
- 13. Vælg "FASTA (aligned sequence)".

| Https://blast.ncbi.nlm.nih.gov/Blast.cgi                                              |                                                                                             | 3    |
|---------------------------------------------------------------------------------------|---------------------------------------------------------------------------------------------|------|
| equences producing significant alignments                                             | Download                                                                                    |      |
| Select all 8 sequences selected                                                       | FASTA (complete sequence) FASTA (aligned sequences) KASTA (aligned sequences)               | er   |
| Description                                                                           | S GenBank (complete sequence) / E Per. Acc.<br>Hit Table (text) / Value Ident Len Accession |      |
| HIV-1 clone V2.MIC.RT from USA reverse transcriptase (pol) gene, partial cds          | Hit Table (CSV) 0.0 100.00% 805 AY156807.1                                                  |      |
| HIV-1 clone V1.MIC.RT from USA reverse transcriptase (pol) gene, partial cds          | HL Text 0.0 99.88% 805 <u>AY156806.1</u>                                                    |      |
| HIV-1 clone P6.MIC.RT from USA reverse transcriptase (pol) gene, partial cds          | Hi Descriptions Table (CSV) 0.0 99.38% 805 <u>AY156803.1</u>                                |      |
| HIV-1 clone P4.MIC.RT from USA reverse transcriptase (pol) gene, partial cds          | Hi ASN 1 0.0 99.13% 805 AY156801.1                                                          |      |
| HIV-1 clone P5.MIC.RT from USA reverse transcriptase (pol) gene, partial cds          | HL 0.0 98.26% 805 <u>AY156802.1</u>                                                         |      |
| HIV-1 clone P3.MIC.RT from USA reverse transcriptase (pol) gene, partial cds          | Human immun 1389 1389 100% 0.0 98.26% 805 AY156800.1                                        |      |
| HIV-1 clone P1.MIC.RT from USA reverse transcriptase (pol) gene, partial cds          | Human immun 1380 1380 100% 0.0 98.01% 805 AY156797.1                                        |      |
| HIV-1 clone P2.MIC.RT from USA reverse transcriptase (pol) gene, partial cds          | Human immun 1371 1371 100% 0.0 97.76% 805 AY156799.1                                        |      |
| HIV-1 isolate 5018-83 clone pbf4 from USA, complete genome                            | Human immun 1371 1371 100% 0.0 97.76% 9703 AY835777.1                                       |      |
| HIV-1 isolate PRRT_38 from USA pol protein gene, partial cds                          | Human immun 1370 1370 100% 0.0 97.39% 1497 KT167884.1                                       |      |
| HIV-1 isolate HIV1B_p6pol pol protein (pol) and gag.protein (gag) genes, partial cds  | Human immun 1362 1362 100% 0.0 97.52% 1193 MF990830.1                                       | *    |
| HIV-1 HAART patient isolate 180 from Italy pol protein (pol) gene, partial cds        | Human immun 1362 1362 100% 0.0 97.52% 1129 AF251949.1                                       | lbac |
| HIV-1 isolate PRRT_273 from USA pol protein gene, partial cds                         | Human immun 1359 1359 99% 0.0 97.51% 1497 KT168119.1                                        | Feed |
| HIV-1 isolate SF20 from USA, partial genome                                           | Human immun 1358 1358 100% 0.0 97.39% 8513 KJ704794.1                                       |      |
| HIV-1 isolate NYC1 from <u>USA, partial genome</u><br>ast.ncbi.nlm.nih.gov/Blast.coi# | Human immun 1358 1358 100% 0.0 97.39% 8505 KJ704793.1                                       | •    |

14. Gem filerne som en tekstfil (.txt). Word ol. Du'r ikke.

| 🗖 📔 Bioinformatik - Sysbio.dk 🛛 🗙                 | S NCBI Blast:Nucleotide Sequence X                             | +                                                      |                                      |                            |          |       |              |                       | 0                  | $\times$ |
|---------------------------------------------------|----------------------------------------------------------------|--------------------------------------------------------|--------------------------------------|----------------------------|----------|-------|--------------|-----------------------|--------------------|----------|
| ← C ∴ https://blast.ncbi.nlm.                     | nih.gov/Blast.cgi#                                             |                                                        |                                      | A" to                      | 4        | 3 €≡  | Ē            | $\overline{\uparrow}$ |                    |          |
| An official website of the United State           | seqdump - Notesblok                                            |                                                        |                                      |                            | -        |       | ×            | $\mathcal{D}$         | *                  | ~        |
|                                                   | Fil Rediger Vis                                                |                                                        |                                      |                            |          |       | ŝ            |                       |                    | ų        |
| NIH National Libra                                | AV45007 1.1 005 UTV 1 -1                                       | VO MTC DT from UCA mount                               |                                      | (1)                        |          | - 4 - |              |                       |                    | +        |
| National Center for Biote                         | GTAGGACCTACACCTGTCAACATAATTGG                                  | AAGAAATCTGTTGACTCAGATTGGT                              | IGCACTITAAATTTT                      | CCATAAGTCC                 | partial  | cas   |              |                       |                    | 6        |
|                                                   | TATTGAAACTGTACCAGTAAAATTAAAGC<br>TAAAAGCATTAGTAGAAATTTGTACAGAA | CAGGAATGGATGGCCCAAAAGTTAA<br>ATAGAAAAGGAAGGAAAAATTTCAA | ACAATGGCCACTGACA<br>AAATTGGGCCTGAAAA | AGAAGAAAAAA<br>ATCCATACAAT |          |       |              |                       |                    |          |
| BLAST <sup>(*)</sup> » blastn suite » <b>resu</b> | ACTCCAGTATTTGCCATAAAGAAAAAAAA<br>TCAAGACTTCTGGGAAGTTCAATTAGGAA | CAGTACTAGATGGAGAAAATTAGTA<br>TACCACATCCTGCAGGGTTAAAAAA | SATTTCAGAGAACTTA<br>SAAAAAATCAGTAACA | ATAAGAGAAC<br>AGTGCTGGATG  |          |       |              |                       |                    | 0        |
|                                                   | TGGGTGATGCATATTTTTCAGTTCCCTTA                                  | GATAAAGAGTTCAGGAAGTATACTG                              |                                      | TATAAACAAT                 |          |       |              |                       |                    | +        |
| Save Search Save Search                           | GACAAAAATCTTAGAGCCTTTTAGAAAAC                                  | AAAATCCAGACATAGTTATCTATCA                              | ATACATGGATGATCT                      | TATGTAGGAT                 |          |       |              |                       |                    |          |
| Job Title                                         | GACGAAAAACACCAGAAAGAACCTCCATT<br>GACGAAAAACACCAGAAAGAACCTCCATT | AAAACAGAGGAACTAAGACAACATC<br>CCGTTGGATGGGTTATGAACTCCAT | TGTTGAAGTGGGGATT<br>CCTGATAAATGGACAG | TTTTCACACCA                |          |       | 20           | df                    |                    |          |
| Nucleotide Sequence                               | AGTGC<br>>AY156806.1:1-805 HIV-1 clone                         | V1.MIC.RT from USA rever                               | se transcriptase                     | e (pol) gene,              | partial  | cds   |              |                       |                    |          |
| RID                                               | GTAGGACCTACACCTGTCAACATAATTGG                                  | AAGAAATCTGTTGACTCAGATTGGT                              |                                      |                            |          |       |              |                       |                    |          |
| YWSS49H1016 Search expires on 02                  | TAAAAGCATTAGTAGAAATTTGTACAGAA                                  | ATAGAAAAGGAAGGAAAAATTTCAA                              | AATTGGGCCTGAAA                       | TCCATACAAT                 |          |       |              |                       |                    |          |
| Download All                                      | TCAAGACTTCTGGGAAGTTCAATTAGGAA                                  | TACCACATCCTGCAGGGTTAAAAAA                              | SAAAAAAATCAGTAACA                    | AGTGCTGGATG                |          |       |              |                       |                    |          |
| Program                                           | TGGGTGATGCATATTTTTCAGTTCCCTTA<br>GAGACACCAGAGATTAGATATCAGTACAA | GATAAAGAGTTCAGGAAGTATACTG<br>TGTGCTTCCACAGGGATGGAAAGGA | CATTTACCATACCTAG<br>TCACCAGCAATATTCC | STATAAACAAT<br>CAAAGTAGCAT |          |       |              |                       |                    |          |
| BLASTN ? Citation ~                               | GACAAAAATCTTAGAGCCTTTTAGAAAAC<br>CTGACTTAGAAATAGGGCAGCATAGAATA | AAAATCCAGACATAGTTATCTATCA<br>AAAACAGAGGAACTAAGACAACATC | ATACATGGATGATCTO<br>IGTTGAAGTGGGGATT | TATGTAGGAT                 |          |       | - 1          |                       |                    |          |
| Database                                          | Ln 1, Col 1                                                    |                                                        | 100%                                 | Unix (LF)                  | U        | TF-8  |              |                       | ×                  |          |
| nt <u>See details</u> ✓                           |                                                                |                                                        |                                      |                            | E F      | ilter | Rese         | et                    | edbac              |          |
| Query ID                                          |                                                                |                                                        |                                      |                            | _        |       |              | _                     | Fee                | न        |
| lcl Query_62407                                   |                                                                |                                                        |                                      |                            |          |       |              |                       |                    | -        |
| Description                                       |                                                                |                                                        |                                      |                            |          |       |              |                       | +                  | ŝ        |
|                                                   | Q Søg                                                          | 💼 💿 💼                                                  | × 🔿 💌                                | 😕 🤬 [                      | <b>-</b> | 🔌 DAN | <b>奈 (4)</b> | D 1                   | 18:19<br>6-02-2023 | 4        |

Computational Thinking på Biologiske Systemer

# novo nordisk fonden

- 15. For at undersøge, om virus fra offer og patient er tæt beslægtede, må man sammenligne med virus fra andre personer, der ikke har været involverede i sagen. Suppler filen med sekvenser fra tre andre personer fra USA og tre fra samme stat (Louisiana). Sekvensernes aquision number er:
  - o AY835777 >USA\_1
  - AY835778 >USA\_2
  - AY835769 >USA\_3
  - o AY156793 >LA\_1
  - o AY156789 >LA\_2
  - o AY156788 >LA\_3
- 16. Nu skal filen rettes til, så sekvenserne får håndterbare navne (første linje inden sekvensen starter). De vigtigste regler er:

Sekvensen skal altid starte med ">"

Der må ikke være mellemrum. Brug "\_"

Du kan fx omdøbe sekvenserne til:

| Acquisition number | Nyt navn                      |
|--------------------|-------------------------------|
| AY156807           | <pre>&gt;victim_clone1</pre>  |
| AY156806           | <pre>&gt;victim_clone2</pre>  |
| AY156803           | <pre>&gt;patient_clone1</pre> |
| AY156801           | >patient_clone2               |
| AY156802           | >patient_clone3               |
| AY156800           | >patient_clone4               |
| AY156797           | >patient_clone5               |
| AY156799           | >patient_clone6               |
| AY835777           | >USA_1                        |
| AY835778           | >USA_2                        |
| AY835769           | >USA_3                        |
| AY156793           | >LA_1                         |
| AY156789           | >LA_2                         |
| AY156788           | >LA_3                         |

Du har nu en FASTA-fil du kan anvende til at lave det fylogenetiske træ.

## Alignment og konstruktion af fylogenetisk træ i UGENE

UGENE er et program, som kan sammenligne sekvenser ved alignment og konstruere fylogenetiske træer. Begge dele foregår automatiseret, hvilket er nødvendigt. For at forstå hvad der sker, kan du lave opgaverne i filen: *Træer med anvendelse i biologi*.

Download UGENE fra hjemmesiden: Unipro UGENE - Integrated Bioinformatics Tools

## Alignment og konstruktion af fylogenetisk træ i T-REX

T-Rex er et onlineprogram, som kan sammenligne sekvenser ved alignment og konstruere fylogenetiske træer. Begge dele foregår automatiseret, hvilket er nødvendigt.

For at forstå hvad der sker, kan du lave opgaverne i filen: Træer med anvendelse i biologi.

- 1. Åben FASTA-filen "HIV\_RT\_sekvenser\_til\_fylogeni".
- 2. Marker og kopier filens indhold.
- 3. Gå ind på hjemmesiden: http://www.trex.ugam.ca/
- 4. Vælg "MAFFT" i menuen til venstre.
- 5. Indsæt filen i feltet.

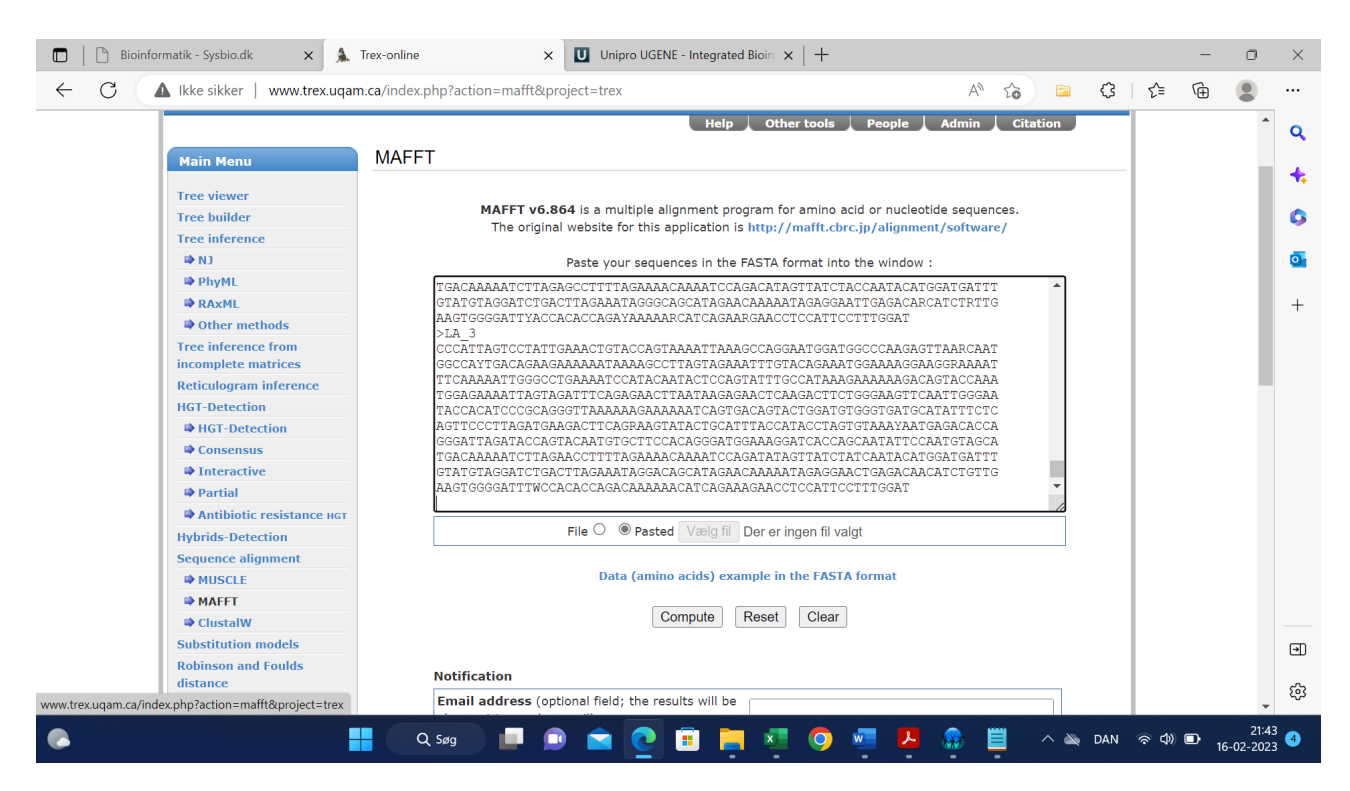

6. Tryk "Compute".

| 🗖   🗋 Bioinfo | armatik - Sysbio.dk x 🖸 Trex-online x +                                                                                     |              | -               | 0                 | × |
|---------------|----------------------------------------------------------------------------------------------------|--------------|-----------------|-------------------|---|
| ← C           | 🛦 lkke sikker   www.trex.uqam.ca/loadData.php?actionTrex=mafftresult&id=j7fbt5v2svosvmjvslgm6ladv4_16_15_46_06&stat A 🏠 📄 🔇 | ť≡           | Ē               |                   |   |
|               | Help Other tools People Admin Citation                                                                                      |              |                 | *                 | Q |
|               | Results for MAFFT                                                                                                    |              |                 |                   | + |
|               |                                                                                                    |              |                 |                   | - |
|               | Input file(s)                                                                                                    |              |                 |                   | 2 |
|               | Input data                                                                                                    |              |                 |                   | 0 |
|               |                                                                                                    |              |                 |                   | + |
|               |                                                                                                    |              |                 |                   |   |
|               | Alignment Rest tree                                                                                                    |              |                 |                   |   |
|               | View tree                                                                                                    |              |                 |                   |   |
|               | MAFFT info file                                                                                                    |              |                 |                   |   |
|               |                                                                                                    |              |                 |                   |   |
|               | Back                                                                                                    |              |                 |                   |   |
|               |                                                                                                    |              |                 |                   |   |
|               | Report bugs                                                                                                    |              |                 |                   |   |
|               |                                                                                                    |              |                 |                   |   |
|               |                                                                                                    |              |                 |                   | € |
|               | Copyright © 2005 Université du Québec à Montréal (UQAM)<br>Webmasters : Alix Boc and Alpha Boubacar Diallo                  |              |                 | -                 | ŝ |
| •             | 📕 🔍 Søg 📄 🗩 🚖 💽 🖬 🛤 🧖 🥥 🐖 🦊 🎄 🗒 🗠 Dan                                                                                       | ፍ <b>4</b> ) | ■ <sub>16</sub> | 21:56<br>-02-2023 | 4 |

7. Nu kan resultatet vises i forskellige formater under "Output". Vælg "View tree".

Du kan nu se resultatet.